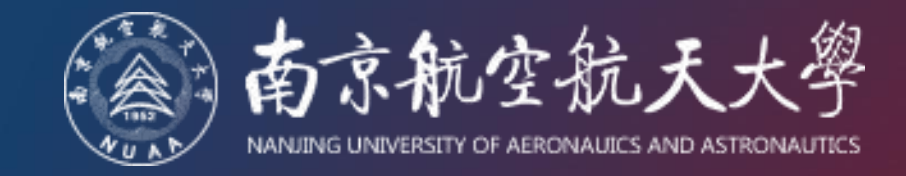

# 职称申报系统使用指南 (基层单位-基层组评议+代表作送审)

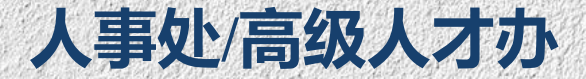

2025年4月

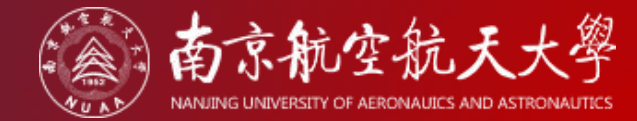

02 送审代表作审核

CONTENTS

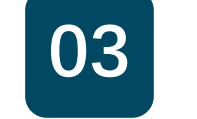

送审代表作保密审核

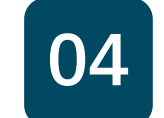

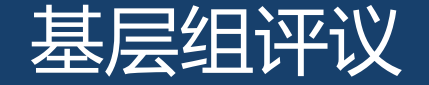

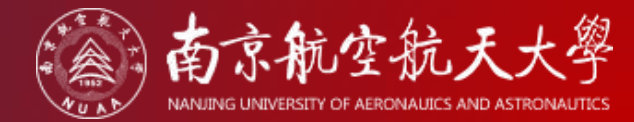

### 全部人员补充数据(含基层评议不通过人员)!

#### Step 01:点击编辑按钮

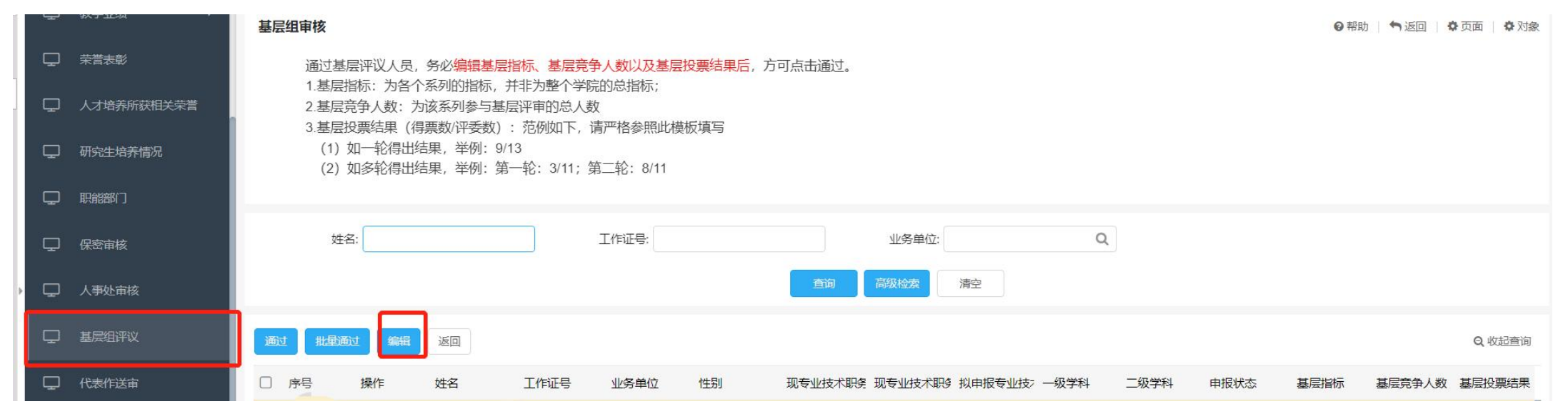

Step 02:填写基层指标、基层竞争人数,这两处仅填写数字,每个系列单独填写 例如:教学系列2选1,则基层指标为1,基层竞争人数为2;

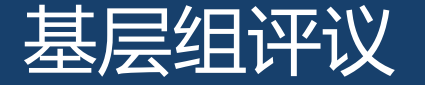

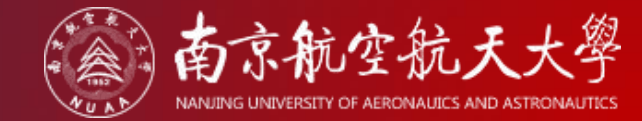

#### Step 03:填写基层投票结果(得票数/评委数)后,点击保存按钮

例:一轮得出结果:10/11,多轮得出结果:第一轮:5/11;第二轮:8/11

Step 04: 注意! 仅通过基层评议人员,方可通过!

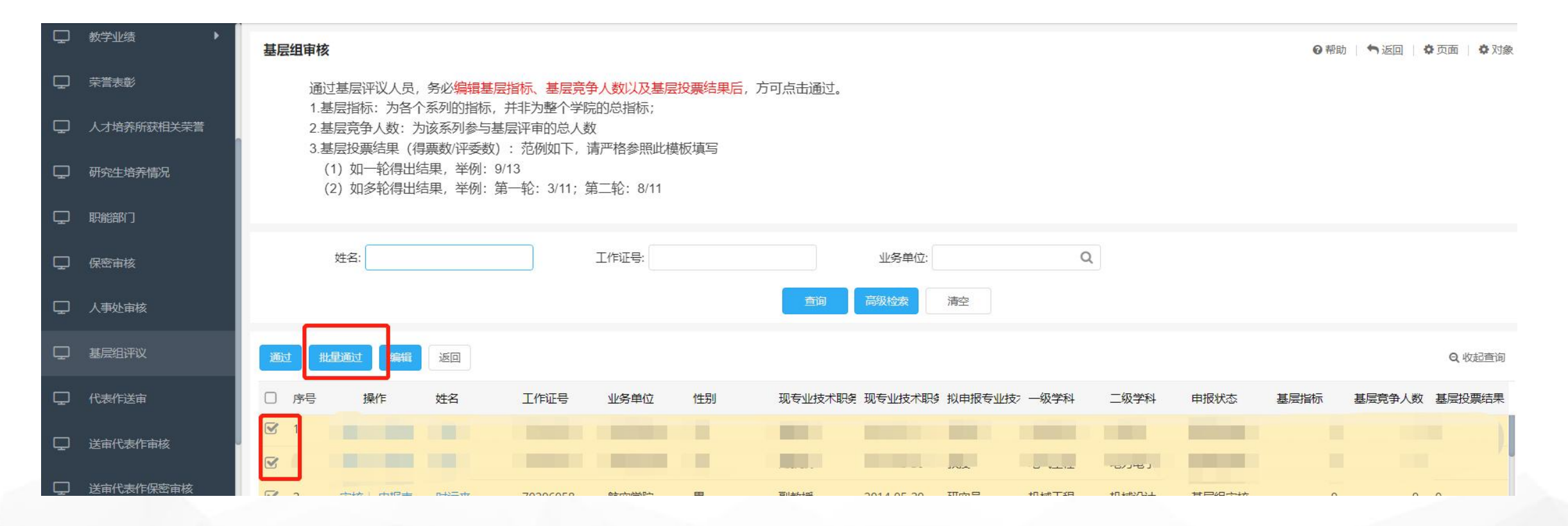

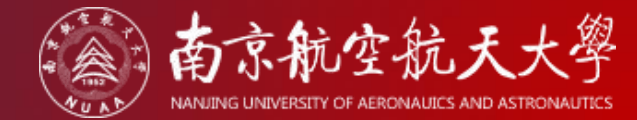

02 送审代表作审核

#### CONTENTS

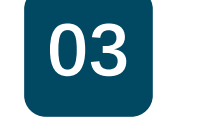

送审代表作保密审核

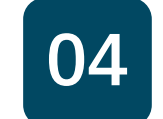

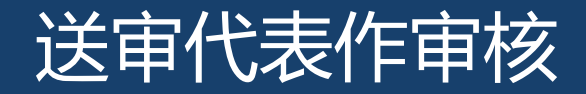

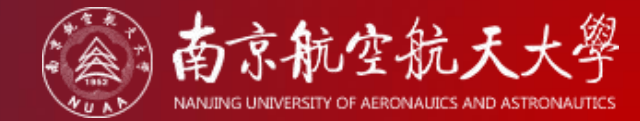

▶ 查看上一年同行评议结果:

点击2024年职称模块,点击申报人员栏目,拉至最右侧即可查看。

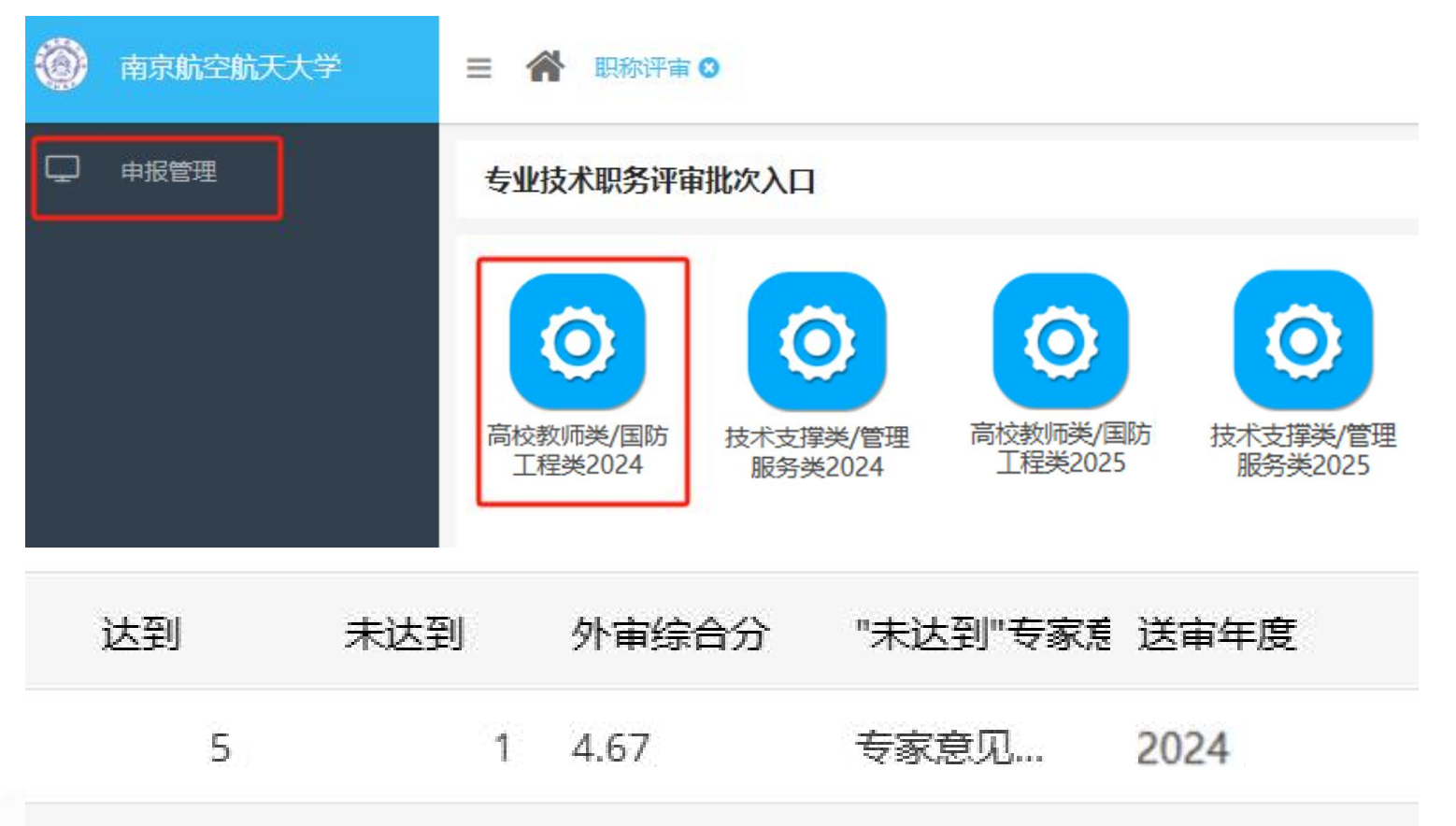

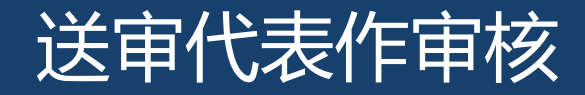

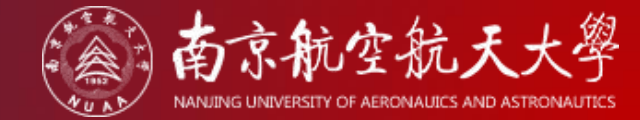

## Step 01:点击送审代表作审核栏目,按照通知要求审核,详见人事处网站通知《关于开展 2025年高级职称同行评议工作的通知》

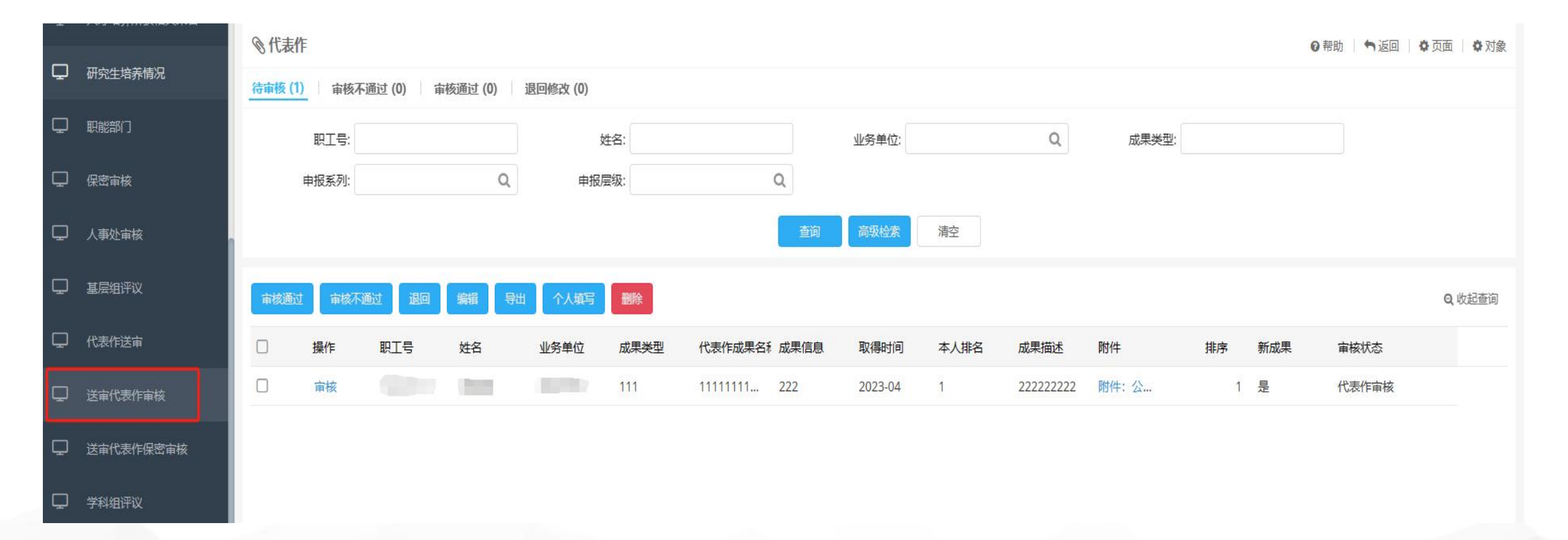

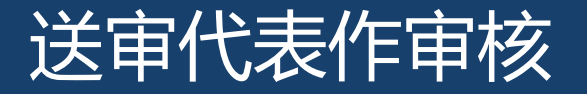

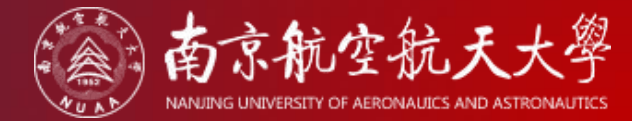

#### Step 02:点击成果前方的"审核"按钮,进行审核通过、审核不通过、退回修改操作;

| □ 申报人员     | 代表作(岗聘)                                            | ◆ 返回      |
|------------|----------------------------------------------------|-----------|
| ・ 一 の 资格审核 |                                                    |           |
| · 单位负责人审核  | 姓名:                                                | 业务单位      |
| 口 科研业绩     | * 成果类型: 2 * 代表作成果名称: 2                             | * 成果信息: 2 |
| - 教学业绩     | *取得时间: 2021-10                                     |           |
| 口 荣誉表彰     | * 成果描述: 2222                                       |           |
|            | **************************************             | 修改        |
| - 保密审核     |                                                    |           |
| - 基层组评议    | * 附件: 空白.pdf<br>重传<br>删除 3-5个关键词:                  | 排序: 2     |
| 〇 送审代表作审核  | 数据来源: 个人填写                                         |           |
|            | 核 ● 审核记录                                           | ^         |
| 利害关系人员     | 序号         节点         处理人         处理时间         审核操 |           |
| ① 利害关系人员   | 智无数据                                               | 甲核按坦      |

Step 03:成果审核通过后进入"送审代表作保密审核"

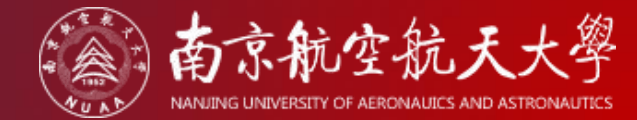

02 送审代表作审核

#### CONTENTS

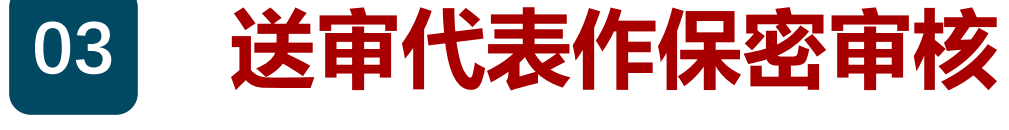

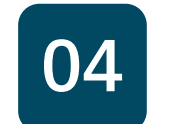

#### 送审代表作保密审核

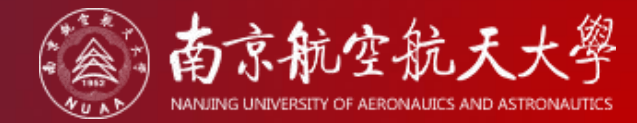

#### Step 01:通过"送审代表作审核"成果将进入"送审代表作保密审核",点击左侧栏目可查看

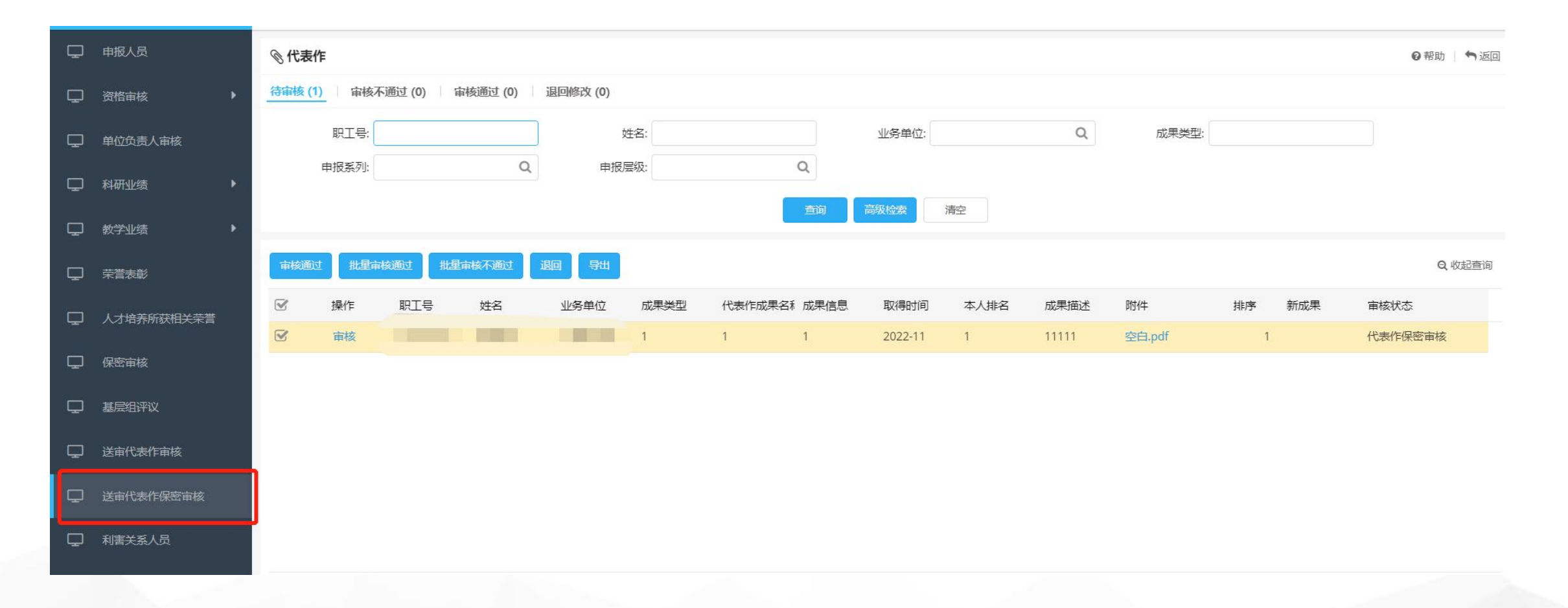

#### 送审代表作保密审核

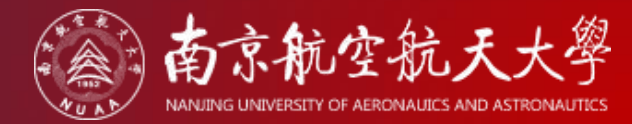

Step 02:点击成果前方的"审核"按钮,进行审核通过、审核不通过、退回修改操作;操作 人员也可以直接编辑修改后审核通过。注意:此处退回修改后,申请人再次提交后,会重新进 入"送审代表作审核"阶段。

| Ç | 申报人员       | 代表作(岗聘)         |           |                                          |        |          | *  |
|---|------------|-----------------|-----------|------------------------------------------|--------|----------|----|
| Ç | 资格审核       | 0 基本资料          |           |                                          |        |          |    |
| Ţ | 单位负责人审核    | 姓               |           |                                          |        |          |    |
| Ç | 科研业绩       | * 成果类型: 1       |           | *代表作成果名称: 1                              |        | *成果信息: 1 | 1  |
| Ţ | 教学业绩     ▶ | * 取得时间: 2022-11 | <b>**</b> | *本人排名: 1                                 |        |          |    |
| Ģ | 荣誉表彰       | * 成果描述: 11111   |           |                                          |        |          |    |
| Ţ | 人才培养所获相关荣誉 |                 |           |                                          |        |          |    |
| Ç | 保密审核       |                 |           |                                          |        |          | J. |
| Ţ | 基层组评议      | * 附件: 空白.pdf    | 重传删除      | 3-5个关键词:                                 | 司古 按 / |          |    |
| Ģ | 送审代表作审核    | 数据来源: 个人填写      |           |                                          | り且好    | 開刊シレン    |    |
| Ģ | 送审代表作保密审核  | 0 审核记录          |           |                                          |        |          |    |
| Ģ | 利害关系人员     | 序号 节点           | 处理人       | 处理时间                                     | 审核操作   | 审核意见     |    |
| Ç | 利害关系人员     | 1 普通审核          |           | 2022 05 05 11110:21<br>审核通过 审核不通过 退回修改 计 |        | 操作按钮     |    |

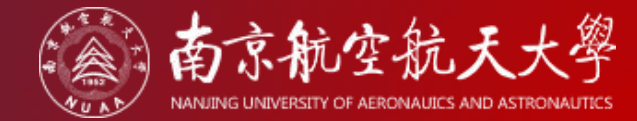

02 送审代表作审核

#### CONTENTS

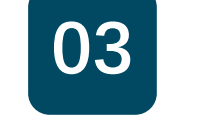

送审代表作保密审核

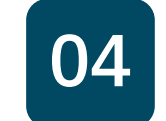

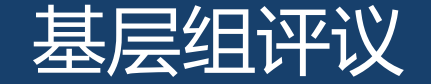

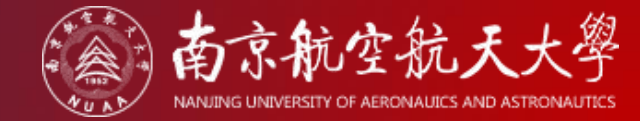

Step 01:筛选申报状态为"代表作送审"人员,全选后点击"送审名册"按钮,确认名单后打印 盖章,并填写《高级职称送审费统计表》。

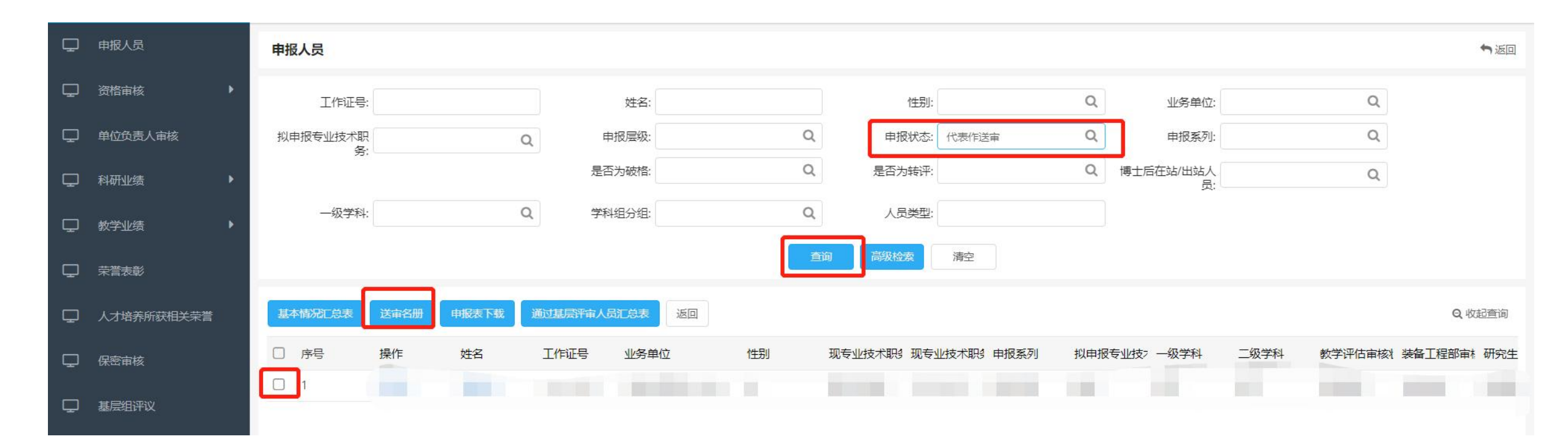

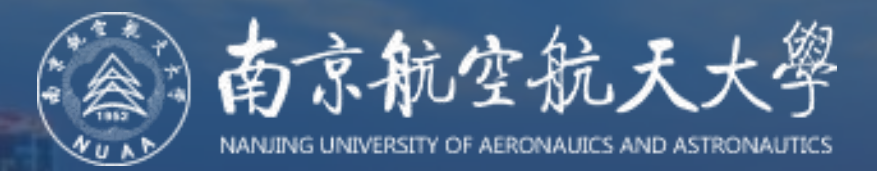

# 感谢使用!

您对本指南有任何意见和建议,请发送邮件至szb@nuaa.edu.cn